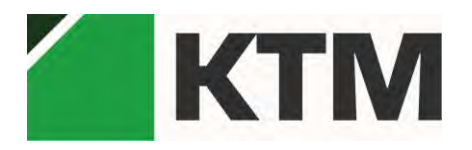

# ПРОГРАММНОЕ ОБЕСПЕЧЕНИЕ КИПТМ (ПО КИПТМ)

# Руководство по эксплуатации Модуль программного обеспечения "DPI620G"

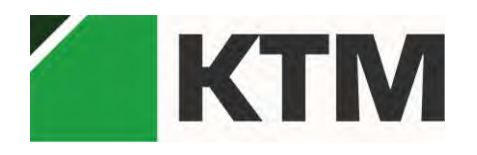

## 1. Введение

- 1.1.Программное обеспечение ПО КИПТМ предназначено для автоматизации операций метрологической поверки и калибровки средств измерения давления.
- 1.2.Средства поверки:
  - Калибратор давления DPI620G (модуль ПО DPI620G);
  - Калибратор давления РАСЕ 1000 (модуль ПО РАСЕ);
  - Калибратор-контроллер давления РАСЕ 5000/6000 (модуль ПО РАСЕ);
  - Тестер воздушных сигналов ADTS405Mk (модуль ПО ADTS);
  - Цифровой манометр DPI104 (модуль ПО DPI104);

- другие типы СИ давления;

Настоящее РЭ применимо для модуля ПО КИПТМ DPI620G предназначенного для автоматизации операций поверки с применением калибратора давления DPI620G в качестве средства поверки по параметрам: давление, сила постоянного тока. В качестве поверяемых СИ – датчики и преобразователи давления с параметрами выходного сигнала: мА;

1.3. Поверяемые/калибруемые СИ: преобразователи и датчики давления, манометры, калибраторы давления, тестеры воздушных сигналов типа ADTS403/405/405Mk и другие СИ давления.

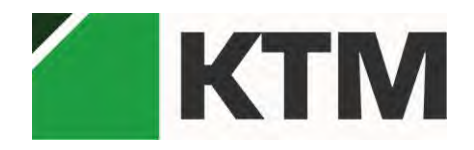

## 2. Установка ПО и системные требования.

Для установки ПО КИПТМ требуется запустить инсталлятор ПО КИПТМ, распространяемый на фирменном носителе. Для корректной установки следуйте инструкциям мастера установки.

Системные требования:

- версия операционной системы: Windows 7 и выше.

При установке программа размещает на рабочем столе ярлык для запуска ПО КИПТМ.

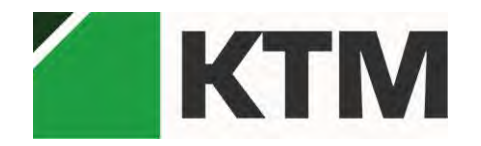

## 3. Основные функции

Основной функцией ПО КИПТМ является автоматизация операций поверки и калибровки СИ: формирование формальных признаков СИ (наименование, за.№. диапазон измерений, предел допускаемой тип, погрешности, периодичность поверки и других данных о поверяемом СИ), формирование методики поверки СИ: диапазон и тип давления, задание измерительных точек поверки, расчет допусковых пределов, автоматизация управления задания давлений, формирование требуемых данных протоколов, свидетельств о поверке, управление эталонным оборудованием при задании требуемых значений величин давлений, наблюдение в реальном времени соответствующих значений заданных и выходных параметров СИ.

В режиме ручного управления пользовательский интерфейс предоставляет основные функциональные возможности эталонного устройства. Организация интерфейса для каждого вида эталонного оборудования индивидуальна и специализирована для выполнения основных его функций.

Библиотека содержит набор руководств по эксплуатации, методик поверки, описание типа СИ и другой специализированной документации.

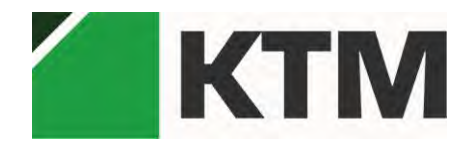

## 4. Обзор пользовательского интерфейса

Общий вид пользовательского интерфейса представлен на рисунке:

| POBERKA CA - APYI             | KB CEPBINC , GOKIMEHTALIVS            |                 |                                         |                     |                                                   |                                |
|-------------------------------|---------------------------------------|-----------------|-----------------------------------------|---------------------|---------------------------------------------------|--------------------------------|
| анные о поверке               | Исполнитель:                          |                 |                                         | Durana tira         |                                                   |                                |
|                               | Номер протокола:                      | 1               |                                         | Лата протоки        | ь лаооратории:<br>ола:                            | 29.01.2018                     |
| ики проверки Номер протокола: |                                       | t               |                                         | Дата сертификата:   |                                                   | 29.01.2018                     |
|                               |                                       |                 |                                         | Время дейст         | вия свидетельства:                                |                                |
| строики                       | Преобразователь давления:             |                 |                                         |                     |                                                   |                                |
|                               | Принадлежит:                          | (Opranutations) |                                         | Регистрацио         | нный номер в Федеральном информационном фонде     | (Регистрационный номер)        |
| Наименование                  |                                       | (Наименования   | e]                                      | по обеспече         | нию единства измерений:                           |                                |
|                               | Тип:                                  | ITent           | Серия и номер внака предыдущей проверки |                     |                                                   |                                |
|                               | Модификация:                          | [Модификация    | 1                                       | (если такие с       | ерия и номер имеются):                            |                                |
|                               | Заводской номер (номера):             | -               |                                         | Поверено в п        | соответствии ст                                   | (дакумент с методикой поверки) |
|                               | Понеренск                             | абсолютное да   | вление в диапазоне (диаг                | пазон)              |                                                   |                                |
|                               | Эталоныс                              | Hanseepsake ee  | личың диалазонов, на котора             | на обверено сред/те | ю изтерения (если иредістольно пецатикаў аринани) |                                |
|                               | Эталон давления                       |                 |                                         |                     | Эталон выходного сигнала                          |                                |
|                               | Начменование:                         |                 | [Наименование]                          |                     | Наименование:                                     | [Наименование]                 |
|                               | Turne                                 |                 | Датчик давления                         |                     | Тип                                               | Вальтиетр                      |
|                               | Заводской номер:                      |                 | _                                       |                     | Заводской номер:                                  |                                |
|                               | Регистрационный номер:                |                 |                                         |                     | Регистрационный номер:                            |                                |
|                               | Разряд                                |                 | -                                       |                     | Разряд                                            |                                |
|                               | класс или погрешность:                |                 |                                         | _                   | класс или погрешность:                            |                                |
|                               | Indived cereptere/literes o noteboxe: |                 |                                         |                     | помер сендетельства о поверке:                    |                                |

Функциональность программы сгруппирована в разделы меню:

- ПОВЕРКА СИ – предоставляет доступ к конкретным типам методик автоматизированной поверки СИ. В этом разделе СИ разделены по подгруппам типов физических измеряемых параметров.

- АРХИВ – содержит записи о проведенных ранее поверках с возможностью получить по любой из них отчет(ы) в соответствующем формате.

- СЕРВИС – предоставляет диагностические средства для поддерживаемых типов оборудования.

- ДОКУМЕНТАЦИЯ – содержит основную документацию по типам оборудования.

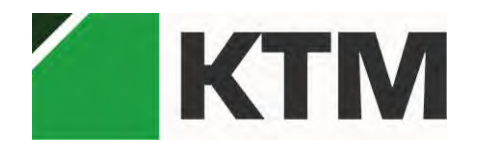

### 5. Функционал разделов

### 5.1. Меню ПОВЕРКА СИ

Для выполнения поверки необходимо перейти в раздел меню ПОВЕРКА СИ и выбрать тип поверяемого СИ во вложенном меню. Для каждого типа СИ, выбранного на этапе настройки, существует своя специфика конфигурации и настройки эталонных и поверяемых СИ. Поэтому перед поверкой следует внимательно изучить настройки подключения оборудования.

Вид раздела Поверка СИ представлен на рисунке:

|                                                          | on cranic Monacolindas         |                     |                           |                                         |                                                  |                                |
|----------------------------------------------------------|--------------------------------|---------------------|---------------------------|-----------------------------------------|--------------------------------------------------|--------------------------------|
| анные о поверке                                          | Исполнатель;<br>Поверитель:    |                     |                           | Руководитель                            | лабораторим                                      |                                |
| Гоцки проверки<br>Номер протокола:<br>Номер сертификата: |                                | 1                   |                           | Дата протокола:                         |                                                  | 29.01.2018                     |
|                                                          |                                | 1                   |                           | Дата сертифи                            | kata:                                            | 29.01.2018                     |
| стройки                                                  | Преобракователь давления;      |                     |                           | Время действ                            | ия свидетельства:                                |                                |
|                                                          | Принадлежит:                   | [Организация]       |                           | Регистрацион                            | ный номер в Федеральном информационном фонде     | (Регистрационный номер)        |
| Наименсиание                                             |                                | (Наименование)      |                           | по обеспечен                            | ию единства измерений:                           |                                |
|                                                          | Ture                           | ITeni               |                           | Серин и номер інака предыдущей проверки |                                                  |                                |
|                                                          | Модификация:                   | [Модификация]       |                           | (если такие се                          | рия и номер имеются):                            |                                |
|                                                          | Заводской номер (номера):      |                     |                           | Поверено в с                            | рответствий с:                                   | (документ с методикой поверки) |
|                                                          |                                | Налиенскание селини | н, дналазонов, на которни | ооверено средств                        | а патерениц (ески цреб/сколрено пецаткау оребна) |                                |
|                                                          | BIRADHAC BIRADHAL              |                     |                           |                                         | Descel al we also to cutais as                   |                                |
|                                                          | Наименование:                  | 1                   | Наименование!             |                                         | Наименование:                                    | [Наименование]                 |
|                                                          | Turns                          | 12                  | Датчик давления           |                                         | Тип                                              | Вальтиетр                      |
|                                                          | Заводской номер:               |                     |                           |                                         | Заводской номер:                                 |                                |
|                                                          | Регистрационный номер:         |                     |                           |                                         | Регистрационный номер:                           |                                |
|                                                          | Разряд                         |                     |                           |                                         | Разряд                                           |                                |
|                                                          | Класс или погрешность:         |                     |                           |                                         | Класс или погрешность:                           |                                |
|                                                          | Номер свидетельства о поверке: |                     |                           |                                         | Номер сеидетельства о поверке:                   |                                |

Переход между этапами операций проведения поверки происходит при помощи кнопок «Вперед» и «Назад» в нижней части экрана.

В общем случае выполнение поверки разделено на 4 этапа:

Конфигурирование – на этом этапе есть возможность задать все параметры операций проведения поверки.

Выполнение поверки – на этом этапе фактически выполняется поверка оборудования. Индикация мгновенных величин параметром в реальном времени, графическое представление выходных параметров. На этом этапе

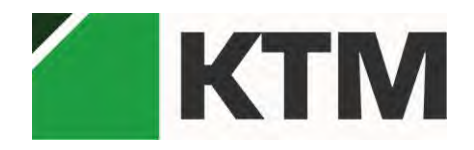

также есть возможность записать данные о поверке в архив для последующего повторного просмотра и анализа.

Просмотр результатов – на этом этапе предоставляется возможность просмотреть текущие результаты поверки.

Формирование отчета – на этом этапе просматривается предоставляемые варианты отчета (формы протокола, свидетельства) с заполненными текущими данными.

Во время прохождения этапа Выполнение поверки возможность перейти к этапу Конфигурирование блокируется.

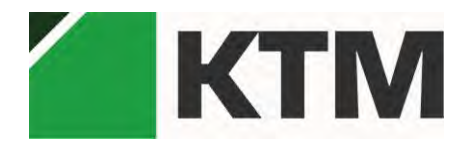

5.1.1. Поверка датчика давления с помощью DPI620Genii

Для поверки датчика давления с помощью DPI620Genii необходимо выбрать раздел Поверка СИ и подраздел Датчик давления.

Первым шагом поверки является заполнение общих данных о поверке, настройка хода поверки и конфигурации DPI620Genii.

Вид формы для заполнения данных о поверке показан на рисунке:

| 8               |                                |              |                               |                    |                                                      |                                |    |
|-----------------|--------------------------------|--------------|-------------------------------|--------------------|------------------------------------------------------|--------------------------------|----|
| анные о поверке | Исполнатель;                   |              |                               | Руководител        |                                                      |                                |    |
|                 | Номер протокола:               | 1            |                               | Дата протоко       | AAS:                                                 | 29.01.2018                     |    |
| чки проверки    | Номер сертификата:             | 1            | 1 Дата сертификата:           |                    | 29.01.2018                                           | ŝ.                             |    |
|                 |                                |              |                               | Время действ       | ия свидетельства:                                    |                                | Ť. |
| строики         | Преобразователь давления:      |              |                               |                    |                                                      |                                |    |
|                 | Принадавжит:                   | (Организация | 4                             | Регистрацион       | нный номер в Федеральном информационном фонде        | (Регистрационный номер)        |    |
|                 | Наименование                   | (Наименован  | ие]                           | по обеспечен       | нию единства измерений:                              |                                |    |
|                 | Tim                            | ITeni        |                               | Серия и ном        | ер інака предыдущей проверки                         |                                |    |
|                 | Модификация:                   | (Модификаца  | าศไ                           | (если такие с      | epika it nomep inmerotica):                          |                                |    |
|                 | Заводской номер (номера)       | 10.00        |                               | Поверено в с       | сответствии с:                                       | [документ с методикой поверхи] | 1  |
|                 | Померена:                      | абсолютное ; | давление в диапазоне (диаг    | носы               |                                                      |                                |    |
|                 |                                | Налинование  | ееліның диалазонов, на котора | и понерено средств | а измерения (если предусмотрено и егодикой поннучки) |                                |    |
|                 | Эталоныс                       |              |                               |                    |                                                      |                                |    |
|                 | Эталон давления                |              |                               |                    | Эталон выходного сигнала                             |                                |    |
|                 | Начменование:                  |              | [Наименование]                |                    | Наименование:                                        | [Наименование]                 | J. |
|                 | Tutre                          |              | Датчик давления               |                    | Тип                                                  | Вальтиетр                      | 1  |
|                 | Заводской номер:               |              |                               |                    | Заводской номер:                                     |                                | 1  |
|                 | Регистрационный номер:         |              |                               |                    | Регистрационный номер:                               |                                |    |
|                 | Разряд                         |              |                               |                    | Разряд                                               |                                |    |
|                 | Класс или потрешность:         |              |                               |                    | Класс или погрешность:                               |                                |    |
|                 | Номер свидетельства о поверке: |              |                               |                    | Номер свидетельства о поверке:                       | Sa.                            |    |

К данным о поверке относятся:

- Информация об организации, проводящей поверку, Ф.И.О. поверителей, номера и даты свидетельств о поверке и протоколов, и другие данные;

- Идентификационные данные поверяемого СИ, методика поверки, номер гос.реестра СИ и др.параметры;

- Идентификационные данные средств поверки.

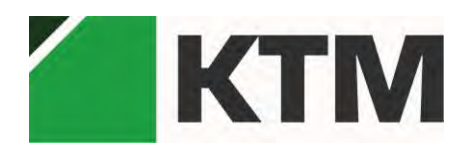

#### Набор шагов поверки конфигурируется на вкладке «Точки поверки»:

| верка си арх        | хив сервис документация                                                                                                    |                                                                                             |                                                                                  |                                    |                                             |                                                                           |
|---------------------|----------------------------------------------------------------------------------------------------|---------------------------------------------------------------------------------------------|----------------------------------------------------------------------------------|------------------------------------|---------------------------------------------|---------------------------------------------------------------------------|
|                     | $1  \underline{6}$                                                                                                    |                                                                                             |                                                                                  |                                    | _7                                          |                                                                           |
| ID-12               |                                                                                                    |                                                                                             |                                                                                  |                                    |                                             |                                                                           |
| цанные о<br>10верке | Верхний предел измерений (ВПИ):                                                                                                    | Давление                                                                                    | Рассчетное значение<br>выходного сигнала, мА                                     | Предел основной<br>погрешности, мА | Предел основной<br>погрешности вариации, мА | Влияющие факторы:                                                         |
| obepice             | A0. [760                                                                                                    | 0 6ap                                                                                       | 4                                                                                | 0.04                               | 0.04                                        | Температура, °С:                                                          |
| очки                | единицы измерения: бар •                                                                                                    | 195 бар                                                                                     | 8                                                                                | 0.04                               | 0,04                                        | 23 23±2                                                                   |
| оверки              | Нормируемая погрешность:                                                                                                    | 390 6ap                                                                                     | 12                                                                               | 0.04                               | 0.04                                        | Относительная влажность, %                                                |
|                     |                                                                                                    | 285 6ap                                                                                     | 16                                                                               | 0,04                               | 0.04                                        | 50 от 30 до 80                                                            |
|                     | приведенной погрешности (у), %<br>Предел допускаемой основной<br>приведенной погрешности к ВПИ 0.25<br>(у <sub>10</sub> ), %<br>Выходной сигнал:<br>Токовая петля 24 8<br>диапазон I: 4-20 мА             |                                                                                             |                                                                                  |                                    |                                             | Давление, мм рт.ст.:<br>760 от 630 до 80<br>Напряжение питания, В:<br>220 |
|                     | $\Delta I(P) = (I_{max} - I_{min}) 	imes rac{\gamma_{tepi}}{100\%} + ( \Delta I(P) = (20 - 4) 	imes rac{0.25}{100\%} + (20 \Pi$ ример рассчета:<br>Для точки: 0 Измеренное знач<br>Рассчетное значение: | $I_{max} - I_{nnia}) 	imes rac{P}{P}$ $4) 	imes rac{P-0}{780-0} 	imes rac{1}{1}$ ение: 0 | $\frac{P - T_{min}}{max} - P_{min} \times \frac{\gamma}{100\%}$ $\frac{0}{00\%}$ |                                    |                                             |                                                                           |
|                     | D_                                                                                                    | - P -                                                                                       |                                                                                  |                                    |                                             |                                                                           |
|                     |                                                                                                    |                                                                                             |                                                                                  |                                    |                                             |                                                                           |

- 1 Диапазон измерений поверяемого датчика;
- 2 Параметры относительной погрешности;
- 3 Параметры абсолютной погрешности;
- 4 Диапазон выходного сигнала типа «Токовая петля»;
- 5 Описание итоговой формулы расчета погрешности;
- 6 Фактические точки поверки;
- 7 Параметры влияющих факторов.

Точки поверки рассчитываются автоматически исходя из диапазона и характеристик погрешности. В этом же подразделе указываются внешние влияющие факторы.

Подставляя тестовые значения в поля для примеров расчета можно получать рассчитанную по настроенной формуле погрешность. Так же показывается весь ход расчета с подстановкой данных в формулу.

Расчет ведется исходя из схемы подключения, что входной канал – канал давления, а выходной сигнал – токовая петля с диапазоном, выбранным в соответствующем пункте настроек.

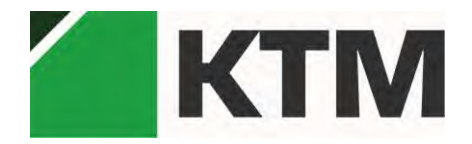

В подразделе Настройки указывается конфигурация подключения внешних измерительных приборов по типам каналов. Например, конфигурация подключения DPI620Genii представлена на рисунке:

| MTM             |                                            |          |                                         |     | -   0 |
|-----------------|--------------------------------------------|----------|-----------------------------------------|-----|-------|
| HOSEPKA CK AP   | жив сервис документация                    |          |                                         |     |       |
| 2               | 1                                          |          | 2                                       |     |       |
|                 |                                            |          |                                         |     |       |
| анные о поверке | Настройки DPI620Genii.<br>Порт подкачения: | COM3     |                                         |     |       |
| очки проверки   | Тип датчика в слоте 1:                     | давление | - Тип датчика в слоте 2:                | 70% |       |
|                 | Едницы мамерения для датчика в слоте 1:    | 6ap      | Едницы измерения для датчика в слоте 2: | A   |       |
| астройки        |                                            |          |                                         |     |       |
|                 |                                            |          |                                         |     |       |
|                 |                                            |          |                                         |     |       |
|                 |                                            |          |                                         |     |       |
|                 |                                            |          |                                         |     |       |
|                 |                                            |          |                                         |     |       |
|                 |                                            |          |                                         |     |       |
|                 |                                            |          |                                         |     |       |
|                 |                                            |          |                                         |     |       |
|                 |                                            |          |                                         |     |       |
|                 |                                            |          |                                         |     |       |
|                 |                                            |          |                                         |     |       |
|                 |                                            |          |                                         |     |       |
|                 |                                            |          |                                         |     | Bos   |
| мение поверки   |                                            |          |                                         |     | 1.44  |

- 1 Настройки подключения DPI620Genii к компьютеру;
- 2 Специализация слотов DPI620Genii.

Для проверки датчика давления необходимо, чтобы один слот был измерителем давления, а другой – измерителем тока.

Для подключения требуется настроить СОМ-порт на соответствующей вкладке. Настройки канала предполагаются установленными по умолчанию: скорость 19200 бод.

Вторым шагом поверки является собственно ход поверки:

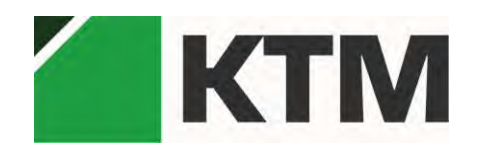

# Общество с ограниченной ответственностью «КИПТЕХМАШ»

| РКА СИ АРХИВ СЕРВИС ДОКУМЕНТАЦИЯ |                                                                                                    |
|----------------------------------|----------------------------------------------------------------------------------------------------|
| 46.<br>1919                      |                                                                                                    |
| поверки                          | Текущее значение                                                                                                    |
| Шаг Рэт, бар іпр Іобр ДІ Дівар   | Р: бар I: мА                                                                                                    |
| 0.6an (( = 4 wA)                 | Измерения                                                                                                    |
| 195 6ap (I = 8 MA)               | 12, 12                                                                                                    |
| 390 бар (I = 12 мА)              | 10 10                                                                                                    |
| 585 бар (I = 16 мА)              |                                                                                                    |
|                                  | 04 04<br>02 02                                                                                                    |
|                                  | 0.4 0.5 0.5 0.5 0.5 0.5 0.5 0.5 0.5 0.5 0.5                                                                                                    |
|                                  | 04 04 04<br>02 02 05 05 05 05 05 05 05 05 05 05 05 05 05                                                                                                    |
|                                  | аз до 2<br>22 до 2<br>23 до 2<br>24 до 2<br>25 до 2<br>25 до 2<br>2 |
|                                  | α1         α2         α2         α                                                                                                    |
|                                  |                                                                                                    |

В левой части экрана представлен список шагов хода поверки.

В правой части экрана показывается текущее мгновенное значение входного, выходного сигнала, величины абсолютного и относительного отклонения выходного сигнала. В области «Допуск» выводится значение допустимого абсолютного и относительного отклонения. На графике показывается значение выходного сигнала во времени.

Для выполнения поверки необходимо нажать кнопку «Начать поверку» в левой нижней части экрана.

Если при этом получено следующее сообщение:

| 0.4 - 0.4 - | <ul> <li>Не удалось связяться с DPI620Genii. Укажите конфитурацию<br/>DPI620Genii на поладке: "Настройка"; укажите порт<br/>подключения.</li> </ul> | an maan alaan kalan kalan kalan kalan kalan kalan kalan kalan kalan kalan kalan |
|----------------------------------------------------------------------------------------------------|----------------------------------------------------------------------------------------------------|---------------------------------------------------------------------------------|
| Мгновен                                                                                                    | Ok                                                                                                    |                                                                                 |
| Абсолю                                                                                                    |                                                                                                    | льное отклонение δΙ: %                                                          |
| Расчетно                                                                                                    | е значение выходного сигнада:                                                                                                    |                                                                                 |

Значит, настройка подключения оборудования выполнена не верно.

При корректных настройках экран выполнения поверки выглядит следующим образом:

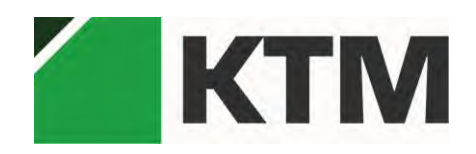

# Общество с ограниченной ответственностью «КИПТЕХМАШ»

|                                                 |                                                                                                    |                                                                           |                                                                                                    |                                                                                                    |                                                      | -   -   >                                           |
|-------------------------------------------------|----------------------------------------------------------------------------------------------------|---------------------------------------------------------------------------|----------------------------------------------------------------------------------------------------|----------------------------------------------------------------------------------------------------|------------------------------------------------------|-----------------------------------------------------|
| ена си акало селоно докоментиции<br>нис<br>ение |                                                                                                    |                                                                           |                                                                                                    |                                                                                                    |                                                      |                                                     |
| д поверки                                       | Текущее значение                                                                                                    |                                                                           |                                                                                                    |                                                                                                    |                                                      |                                                     |
| Шаг Рэт, бар іпр Іобр Ді Дівар                  | P:                                                                                                    | 2.5000                                                                    | 6ap I:                                                                                                    | 1.5000                                                                                                    | MA                                                   |                                                     |
| 0 Gap (I = 4 MA)                                | 255 155                                                                                                    |                                                                           | Измерения                                                                                                    |                                                                                                    |                                                      |                                                     |
| 390 Gap (I = 12 mA)                             | 240 156                                                                                                    |                                                                           |                                                                                                    |                                                                                                    |                                                      |                                                     |
| 585 бар (I = 16 мА)                             | 154                                                                                                    |                                                                           |                                                                                                    |                                                                                                    |                                                      |                                                     |
|                                                 | 1.6                                                                                                    |                                                                           |                                                                                                    |                                                                                                    |                                                      |                                                     |
|                                                 | 247<br>238<br>238                                                                                                    | 0100.000 07.5000 0                                                        | 195000 01.45000 02.05000 02.15000 02.95000<br>Bpeak                                                                    | anten mitera antan mitera                                                                                       | 1542500 040500 0415000                               | 04.30.000 04.45.000 68.00.000                       |
|                                                 | 2.4 т                                                                                                    | 0100000 0115000 0                                                         | 1000 31.4000 00.000 00.4000 00.000<br>5000 3000 00.000                                                                 | a a dan a dan a dan a dan a dan a dan a dan a dan a dan a dan a dan a dan a dan a dan a dan a dan a dan a dan a | 0345000 0405000 0415000                              | 01.50.000 01.45.000 05.000                          |
|                                                 | 2.0 1.0<br>2.2 1.1<br>Мгновенная погрешность:<br>Абсолютное отклонение ΔI:                                                                                                    | 010000 01.1000 0                                                          | али элем алим аним алим<br>эрен<br>мА Относительное отк                                                                | о албаа азбаа албаа албаа<br>лонение 81: [-170.0855                                                             | 0345000 0405000 0415000<br>96                        | 04.5000 04.45000 05.000                             |
|                                                 | 2.0 1.0<br>2.2 1.1<br>Мгновенная погрешность:<br>Абсолютное отклонение ΔI:<br>Расчетное значение выходно<br>Ноомзтривира зачаещие (PD)                                                               | отобосо отчёсоо о<br>-2.5513<br>го сигнала:<br>4 0513                     | лош эндох албох албох адох<br>эрин<br>MA Относительное отк<br>ма Лописк Al:                                            | а 4 мо акоа а е ма акоа акоа<br>лонение бі: -170.0855                                                           | 03.4500 02.0500 92.15000<br>%                        | 013000 014000 0800.000                              |
|                                                 | 2.2 1 4<br>2.2 1 4.4<br>Мгновенная погрешность:<br>Абсолютное отклонение Д:<br>Расчетное значение выходно<br>Нормативное значение I(P):<br>Установите на эталон                                      | етобоос отябоос о<br>-2.5513<br>го сигнала:<br>4.0513<br>нном источнике д | ма Относительное отк<br>ма Относительное отк<br>ма Допуск ΔI:<br>авления значение 0 bar,<br>нажмите "Дал               | а и и и и и и и и и и и и и и и и и и и                                                                         | аноо онооо онкоо<br>%<br>мА<br>ение давления         | о                                                   |
|                                                 | 220 та<br>220 та<br>Миновенная погрешность:<br>Абсолютное отклонение АІ:<br>Расчетное значение выходно<br>Нормативное значение (Р):<br>Установите на эталон                                          | егодоос огнясос о<br>-2.5513<br>го сигнала:<br>4.0513<br>ином источнике р | здою эндоо алдоо алдоо адоо<br>эни<br>MA Относительное отк<br>MA Допуск ΔI:<br>авления значение 0 bar,<br>нажмите "Дал | า แส่งง เหล่งง เหล่งง เหล่งง<br>лонение 81: -170.0855<br>0.0400<br>задайте реальное знач<br>ев"<br>Д?           | анаа анааа инбаа<br>%<br>мА<br>ение давления<br>алее | axim นร์อา สงอา<br>B rpaфe Pər и<br>Cton            |
| Назад                                           | 2 г та<br>2 г та<br>2 г та<br>2 г та<br>2 г та<br>2 г та<br>3 г та<br>3 корешность:<br>Абсолютное отклонение АІ:<br>Расчетное значение выходно<br>Нормативное значение (IP):<br>Установите на эталон | ণর্মজ্ঞ গাওঁজ্ঞ ০<br>-2.5513<br>го сигнала:<br>4.0513<br>нюм источнике р  | им элем αυίου αυίου αυίου<br>эφου<br>MA Οτносительное отκ<br>MA Допусκ Δι:<br>кавления значение 0 bar,<br>нажмите "Дал | а и и и и и и и и и и и и и и и и и и и                                                                         | анко новоо новоо<br>%<br>мА<br>ение давления<br>алее | алта анат алта<br>в графе Рэт и<br>Стоп<br>Вперед > |

Для прохождения шага поверки необходимо на эталонном источнике давления устанавливать величину, указанную в подсказке в нижней части экрана. После чего следует ввести эталонное значение этого давления в столбец Рэт в таблице в левой части экрана.

После прохождения каждого шага нужно нажимать «Далее». В случае необходимости досрочного завершения поверки можно нажать «Стоп», но все результаты поверки при этом будут потеряны.

После прохождения точек в прямом ходе (увеличение давления), поверка будет выполняться в обратном ходе (уменьшение давления):

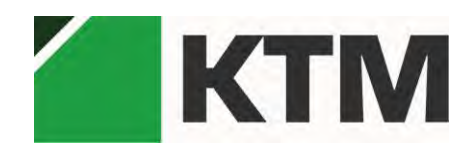

# Общество с ограниченной ответственностью «КИПТЕХМАШ»

| КА СИ АРХИВ СЕРВИС ДОКУМЕНТАЦИИ                                                 |                                                                                                    |                                                                         |                                                                                                    |                                                                    |                                     |                                      |
|---------------------------------------------------------------------------------|----------------------------------------------------------------------------------------------------|-------------------------------------------------------------------------|----------------------------------------------------------------------------------------------------|--------------------------------------------------------------------|-------------------------------------|--------------------------------------|
|                                                                                 |                                                                                                    |                                                                         |                                                                                                    |                                                                    |                                     |                                      |
| поверки                                                                         | Текущее значение                                                                                                    |                                                                         |                                                                                                    |                                                                    |                                     |                                      |
| Шаг Рэт, бар Іпр Іобр ДІ Дівар                                                  | P:                                                                                                    | 2.5000                                                                  | 6ap I:                                                                                                    | 1.5000                                                             | MA                                  |                                      |
| 0 6ap (I = 4 MA) 1.5 2500.001 2496.00                                           |                                                                                                    |                                                                         | Измерения                                                                                                    |                                                                    |                                     |                                      |
| 95 6ap (I = 8 MA) 1,5 2500.00 2492.00<br>90 6ap (I = 12 MA) 1,5 2500.00 2488.00 | 2.65 1.56                                                                                                    |                                                                         | · · · · · · · · · · · · ·                                                                                                    |                                                                    |                                     |                                      |
| i85 бар (I = 16 мА) 1,5 2500.00 2484.00                                         | 154                                                                                                    |                                                                         |                                                                                                    |                                                                    |                                     |                                      |
| (80 6ap (I = 20 MA) 1,5 2500.00 2500.00 2480.00 0.0000                          | 230 152<br>Prom 5 in                                                                                                    |                                                                         |                                                                                                    |                                                                    |                                     |                                      |
|                                                                                 |                                                                                                    |                                                                         |                                                                                                    |                                                                    |                                     |                                      |
|                                                                                 | 1.48                                                                                                    |                                                                         |                                                                                                    |                                                                    |                                     |                                      |
|                                                                                 | 2,45 1,43<br>7,45                                                                                                    |                                                                         |                                                                                                    |                                                                    |                                     |                                      |
|                                                                                 | 2,45<br>2,45<br>2,40<br>2,40<br>1,44<br>1,44                                                                                                    |                                                                         |                                                                                                    |                                                                    |                                     |                                      |
|                                                                                 | 2,45<br>2,45<br>2,40<br>1,45<br>1,45<br>1,45                                                                                                    | 02.05.000 02.15.000 02                                                  | 2000 024000 03000 03400 03400 0400                                                                                                    | 000 04.15.000 04.30.000 04.45                                      | 000 05.00.000 05.05.000 0           | 5.000 00.4000 00.000                 |
|                                                                                 | 2 2 2 3 1 2 1 2 2 2 3 1 2 2 2 3 1 2 2 2 3 1 2 2 2 3 1 2 2 2 3 1 2 2 2 3 1 2 2 3 1 2 2 3 1 2 2 3 1 2 2 3 1 2 3 1 1 2 3 1 2 3 1 2 3 1 1 2 3 1 1 2 3 1 1                                                                                                    | 02.00.000 02.15.000 02                                                  | 2000 224000 01000 214000 024000 02600<br>Boein                                                                                                    | 000 04.15.000 04.30.000 04.45                                      | 000 05.0000 05.05.00 0              |                                      |
|                                                                                 | 2.55 1.5<br>2.57 1.5<br>2.57 1.57 1.57 1.57 1.57 1.57 1.57 1.57 1                                                                                                    | 020000 0215000 02                                                       | வின வக்ன எல்ல வங்கை வங்கை கல்ல<br>நக்கா<br>ма Относительное отклонение 81                                                                                                    | 000 02 15000 02 30.000 02 45<br>1: -170.0855                       | 000 05.00.000 05.15.000 0<br>96     | 5000 05450 00055                     |
|                                                                                 | 2 24 1 24 1 24 2 24 2 24 2 24 2 24 2 24                                                                                                    | аголого агносо аг<br>-2.5513<br>го сигнала:                             | ಸಹ ಜಕರ್ ಪರಹ ಸಕರ್ ವಶಯ ಹಿತೆಯ ಅನೆಂ<br>ಕ್ರಾಹಿಕ<br>MA Относительное отклонение 8)                                                                                                    | መ 4년00 4년00 4년<br>I: [-170.0855                                    | 000 05.000 05.5000 0<br>96          | <u> </u>                             |
|                                                                                 | 2 24 7 14<br>25 7 14<br>25 7 14<br>25 7 14<br>Миновенная погрешность:<br>Абсолютное отклонение AI:<br>Расчетное значение выходно<br>Нормативное значение (IP):                                                                                                    | асобоко од нокоо од<br>-2.5513<br>го сигнала:<br>4.0513                 | хот απόσο πόσο πόσο απόσο απόσο απόσο απόσο<br>время<br>MA Относительное отклонение δι<br>MA Допуск ΔI:                                                                                                    | 00 ariston ariston aristo<br>1: -170.0855<br>(0.0400               | 000 05.000 05.500 0<br>96<br>MA     |                                      |
|                                                                                 | 2 2 3 1 2<br>2 2 3 1 2<br>2 3 1 2<br>2 3 1 2<br>2 3 1 2<br>2 3 1 2<br>2 3 1 2<br>2 3 1 2<br>2 3 1 2<br>2 3 1 2<br>2 3 1 2<br>2 3 1 2<br>2 3 1 2<br>2 3 1 2<br>2 3 1 2<br>2 3 1 2<br>2 3 1 2<br>3 1 2<br>3 1 2<br>3 1 2 1 2<br>3 1 2 1 2<br>3 1 2 1 2 1 2 1 2 1 2 1 2 1 2 1 2 1 1 2 1 1 1 1 1 1 1 1 1 1 1 1 1 1 1 1 1 1 1 1                                                                                                    | акобоко од нокос од<br>-2.5513<br>го сигнала:<br>4.0513<br>Установите н | גאסט מעליטט מולטט מולטט מולטט מעליטט פעליטט פעליטט פעליטט פעליטט פעליטט פעליט פעליט פעליט פעליט פעליט פעליט פעל<br>ארא סדארטכעדפהארוספ סדגהסרופרועיפ δו<br>ארא ססדעיכג גוו:<br>на эталонном источнике давления | оо совоо осябоо сов<br>1: -170.0855<br>(0.0400<br>значение 585 b   | 000 05:000 05:000 0<br>96<br>MA     | 5.000 05.200 05.000                  |
|                                                                                 | 2 2 3 1 2<br>2 2 3 1 2<br>2 2 3 1 2<br>2 3 1 2<br>3 1 2<br>3 1 2<br>1 2 1 2 1 2<br>3 1 2 1 2 1 1 2 1 1 1 1 1 1 1 1 1 1 1 1                                                                                                    | астано ально са<br>-2.5513<br>го сигнала:<br>4.0513<br>Установите н     | య్య జశీయ ఐరీయ ఇకీయ ఇకీయ జకీయ<br>క్రాణం<br>MA Относительное отклонение SI<br>мА Допуск ΔI:<br>На эталонном источнике давления                                                                                   | оо анбоо анбоо анб<br> :  -170.0855<br> 0.0400<br>  значение 585 b | 00 0000 0000 0<br>%<br>MA<br>ar     | 52000 08.45000 0800 <sup>0</sup> 000 |
|                                                                                 | 24 1 12<br>28 27 28 1 12<br>28 28 1 12<br>28 28 1 12<br>29 28 1 12<br>29 28 1 12<br>20 28 1 12<br>20 20 28 1 12<br>20 28 1 12<br>20 20 12<br>20 12<br>20 12<br>20 12<br>20 12<br>20 12<br>20 12<br>20 12<br>20 12<br>20 10 | акодово одново од<br>-2.5513<br>го сигнала:<br>4.0513<br>Установите н   | ល់ឈ α4∞ αό∞ α4∞ α5∞ α4∞ α60<br>заах<br>MA Относительное отклонение δ<br>MA Допуск ΔI:<br>на эталонном источнике давления                                                                                       | оо анкоо алкоо алк<br> -170.0855<br> 0.0400<br>значение 585 b      | 00 000 0000 0<br>%<br>%<br>MA<br>ar | <u>anon menu</u>                     |
|                                                                                 | 2 а та та та та та та та та та та та та т                                                                                                    | акодоко ох.ноко ок<br>-2.5513<br>го сигнала:<br>4.0513<br>Установите н  | ល់ឈ α4∞ αά∞ αά∞ αά∞ αά∞ αά∞ αά<br>эни<br>MA Относительное отклонение δι<br>MA Допуск ΔI:<br>на эталонном источнике давления                                                                                    | ж абы айм аб<br>k -170.0855<br>(0.0400<br>значение 585 b           | 00 000 000 0<br>%<br>%<br>ar        | sakan askan askan                    |
|                                                                                 | 24 14<br>28 15<br>28 27 14<br>Мгновенная погрешность:<br>Абсолютное отклонение ΔI:<br>Расчетное значение выходно<br>Нормативное значение ((P):                                                                                                    | акодово ак-воло ак<br>-2.5513<br>го сигнала:<br>4.0513<br>Установите н  | ល់ឈ α έας αιότα αιάτα αιάτα τρέου τοιάτ<br>τρατε<br>ΜΑ Οτносительное отклонение δι<br>ΜΑ Допуск ΔΙ:<br>на эталонном источнике давления                                                                         | т адт идт ад<br>1: [-170.0855<br>(0.0400<br>Эзначение 585 b<br>Дал | 96 ee                               | adon adon adon                       |

После заключительного шага (точки поверки) кнопка «Далее» пропадет, а «Стоп» заменится на «Начать поверку».

Вид шага просмотра результатов показан на следующем рисунке:

|                                             | 9     |                |               |               |             |              |      |             |                |               |          |                |
|---------------------------------------------|-------|----------------|---------------|---------------|-------------|--------------|------|-------------|----------------|---------------|----------|----------------|
|                                             | n     |                |               |               |             |              |      |             |                |               |          | 12             |
| езультат поверки<br>езультат опробирования: | Pesy. | льтат определе | ения основной | і приведенної | й погрешнос | ги:          | Pesy | льтат опред | еления вариаци | и выходного с | игнала:  |                |
| орректно                                    | N₽    | Рвх, бар       | Іном, мА      | I M3M, MA     | Δ1, мА.     | Аlдопуст, мА | Nº   | Рвх, бар    | Іпр, мА        | юбр, мА       | Івар, мА | Івар допуст, м |
| зультат проверки герметичности:             | 1     | 0              | 4             |               |             | 0.04         | 1    | 0           |                |               |          | 0              |
| метичен                                     | 2     | 195            | 8             |               |             | 0.04         | 2    | 195         |                |               |          | 0              |
|                                             | 3     | 390            | 12            |               | -           | 0.04         | 3    | 390         | _              | -             |          | 0              |
| rozou                                       | 4     | 780            | 70            |               | -           | 0.04         | 4    | 780         | -              | -             |          | 0              |
|                                             |       |                |               |               |             |              |      |             |                |               |          |                |
|                                             |       |                |               |               |             |              |      |             |                |               |          |                |

Результат поверки представлен на трех областях экрана. В левой части экрана заносится общая информация о результатах поверки. В средней и правой частях экрана показаны результаты измерения основной погрешности и вариации показаний.

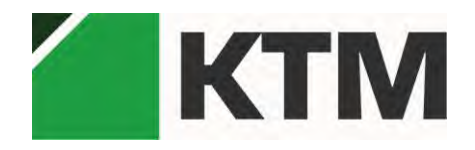

По результатам поверки формируются протокол и свидетельство о поверке:

| KunTM                                |                            |                                                                                                    |                                                                                                    | - • ×                 |
|--------------------------------------|----------------------------|----------------------------------------------------------------------------------------------------|----------------------------------------------------------------------------------------------------|-----------------------|
| ПОВЕРКА СИ АРХИВ С                   | ЕРВИС ДОКУМЕНТАЦИЯ         |                                                                                                    |                                                                                                    |                       |
| 14<br>Датаны<br>давшения<br>Давшение |                            |                                                                                                    |                                                                                                    |                       |
| Протокол поверки                     | ☐ 1 /2+                    | e                                                                                                    |                                                                                                    | BÁP CRÝSTÁL REPORTS V |
| Свидетельство о                      | Предварительный просмотр   |                                                                                                    |                                                                                                    |                       |
| поверке                              |                            | Проток<br>поверки преобразоват<br>в соответсвие с докумен<br>1. Принадлежит:<br>2. Средство проверки:                             | ол № 1 от 26.08.2018<br>ля давления измерительного [Тип],<br>ттом [документ с методикой поверки]<br>[Организация]<br> |                       |
|                                      |                            | <ul> <li>3. Внешние условия проверки:</li> <li>температура окружающей стеды:</li> <li>относительная влажность воздуха:</li> </ul> | 23C°<br>50%                                                                                                    | =                     |
|                                      | Стр. 1 из 2 Основной отчет |                                                                                                    |                                                                                                    | I 100%                |
| << Назад<br>Выполнение поверки       |                            |                                                                                                    |                                                                                                    |                       |

На этом экране можно просмотреть и распечатать итоговые документы, переключаясь между ними кнопками в левой части экрана.

Схемы поверки представлены на рисунках 1.1 и 1.2 приложения 1 для датчиков абсолютного, избыточного давления и перепада давления.

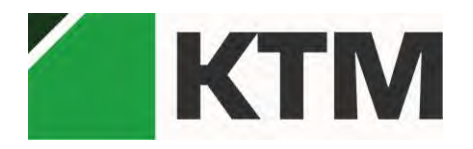

### 5.2. Меню Архив

Вид раздела Архив представлен на рисунке:

| ПОВЕРКА СИ АРХИВ СЕРВИС ДОКУМЕНТАЦИЯ<br>История                                                                                             |                         |                                                                                                    |                                                                                                    |
|----------------------------------------------------------------------------------------------------|-------------------------|----------------------------------------------------------------------------------------------------|----------------------------------------------------------------------------------------------------|
| Дата Прибор. Серийный номер Результат<br>7/5//2018 9:06/28 Р.М. Поверка датчика давления<br>7/12/2018 8:23:21 Р.М. Поверка датчика давления | Протокол поверки        | Предварительный просмотр                                                                                                    | BAP CRYSTAL REPORTS                                                                                                    |
|                                                                                                    | Свидетельство о поверке | Протокол Л<br>поверки преобразователя л<br>в соответсвие с документом<br>1. Принадлежит:<br>2. Средство проверки:                                                | № 1 от 25.05.2018<br>давления измерительного [Тип],<br>и [документ с методикой поверки]<br>[Организация]<br><u>№</u><br>Ло |
|                                                                                                    |                         | <ul> <li>3. Внешние условия проверки:</li> <li>температура окружающей стеды:</li> <li>относительная влажность воздуха:</li> <li>атмосферное давление:</li> </ul> | 23С°<br>50%<br>760лм рт.ст.<br>220 р                                                                                       |

В разделе Архив представлен один подраздел История. В этом разделе представлен отсортированный по времени выполнения список выполненных поверок.

В левой части экране представлен список с базовым набором данных по каждой из проведенных поверок. Базовый набор данных о поверке:

- Дата дата проведения (последнего обновления результатов) поверки;
- Прибор наименование, тип СИ;
- Серийный номер серийный номер поверяемого СИ;
- Результат обобщенный результат поверки (годен/не годен).

При выборе данных результата поверки в правой части экрана представляется допустимые формы отчетов. Выбирая необходимую форму отчетности (Протокол поверки или Свидетельство о поверке), автоматически будет перестраиваться отчет. Любую форму отчетности можно как распечатать, так и экспортировать. Перелистывание между страницами отчета возможно только с помощью соответствующих кнопок в верхней части правой области экрана.

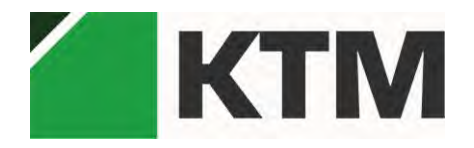

### 5.3. Меню Сервис

Сербисная вкладка для отладки разли

Вид раздела Сервис представлен на рисунке для опции применения ПО КИПТМ с применением в качестве эталонных средств измерений калибраторов-контроллеров давления типа PACE5000/6000; ADTS403; 405:

| ПОВЕРКА СИ АРХИВ СЕРВИС ДОКУМЕНТАЦИЯ |                                              | A               |
|--------------------------------------|----------------------------------------------|-----------------|
| (8) (S-7                             |                                              |                 |
| ADTS. PACE                           |                                              |                 |
| 1000                                 |                                              |                 |
| Liberarie Tobabaleware               | Состояние ADTS                               | ÷               |
| Non Callen                           | Давление PS: Перечитать                      | Тип подслючения |
|                                      | Давление РТ:                                 | Kehan VISA      |
| A A                                  | For unumanium upon - Banauran                | Адрес           |
|                                      | Сдинамерения                                 | Transmission of |
|                                      |                                              | Поключиться     |
|                                      | Она значении ОРУ установлено ОРТ установлено | ChioRoHuttecs   |
|                                      | • На уровне земли                            |                 |
|                                      | Vacan equipe ADTS                            |                 |
|                                      | Supassience Abig                             |                 |
|                                      | Ед. измерения: мьар Установить               |                 |
|                                      | РЅ цель: 0 Установить                        |                 |
|                                      | РТ цель: 0 Установить                        |                 |
|                                      | Rate PS цель: 0 Установить                   |                 |
|                                      | Rate PS цель: 0 Установить                   |                 |
|                                      | В режим контроль                             |                 |
|                                      | В режим измерение                            |                 |
|                                      | Слустить на землю                            |                 |
|                                      |                                              |                 |
|                                      |                                              |                 |
|                                      |                                              |                 |
|                                      |                                              |                 |
|                                      |                                              |                 |
|                                      |                                              |                 |

В разделе Сервис представлены механизмы для управления контроллерами давления типа ADTS403/405/405Mk; PACE5000/6000. После выбора раздела Сервис следует выбрать подраздел по типу управляемого оборудования (ADTS-403/405 или PACE1000(5000, 6000)). Для каждого из видов оборудования интерфейс соответствует поддерживаемому набору его функций.

5.3.1. ADTS-403/405 (для модуля ПО ADTS):

Вид меню ПО КИПТМ (модуль ПО ADTS) управления ADTS-403/405 (далее ADTS) представлен на рисунке:

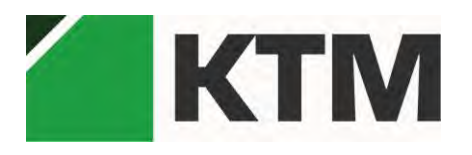

| Состояние ADTS                                                                             |                                                                  |                                                                                                    | Тип подключения |
|--------------------------------------------------------------------------------------------|------------------------------------------------------------------|----------------------------------------------------------------------------------------------------|-----------------|
| Давление PS:                                                                               |                                                                  | Перечитать                                                                                                    | Канал VISA 👒    |
| Давление РТ:                                                                               |                                                                  | Перечитать                                                                                                    | Адрес:          |
| Ед. измерения:                                                                             | мБар                                                             | <ul> <li>Перечитать</li> </ul>                                                                                                    |                 |
| Состояние:                                                                                 | 1                                                                |                                                                                                    | Поключиться     |
| 🔘 Наращивает                                                                               | PS устанавливает                                                 | rся <b>О</b> РТ устанавливается                                                                                                    | Отклюниться     |
| • На значении                                                                              | PS установлено                                                   | PT установлено                                                                                                    |                 |
| Vonaszenie ADTS                                                                            |                                                                  |                                                                                                    |                 |
|                                                                                            |                                                                  |                                                                                                    |                 |
| Управление ADTS<br>Ед. измерения:                                                          | мБар                                                             | <ul> <li>Установить</li> </ul>                                                                                                    |                 |
| Управление ADTS<br>Ед. Измерения:<br>PS целы                                               | мБар                                                             | <ul> <li>Установить</li> </ul>                                                                                                    |                 |
| Управление ADTS<br>Ед. измерения:<br>PS целы                                               | мБар                                                             | <ul> <li>Установить</li> <li>Установить</li> </ul>                                                                                 |                 |
| Управление ADTS<br>Ед. измерения:<br>PS целы<br>PT цель:                                   | мБар<br>0<br>0                                                   | <ul> <li>Установить</li> <li>Установить</li> <li>Установить</li> </ul>                                                             |                 |
| Управление ADTS<br>Ед. Измерения:<br>PS целы<br>PT цель:<br>Rate PS цель:                  | мБар<br>0<br>0<br>0                                              | <ul> <li>Установить</li> <li>Установить</li> <li>Установить</li> <li>Установить</li> </ul>                                         |                 |
| Управление ADTS<br>Ед. Измерения:<br>PS целы<br>PT целы<br>Rate PS целы<br>Rate PS целы    | мБар<br>0<br>0<br>0<br>0                                         | <ul> <li>Установить</li> <li>Установить</li> <li>Установить</li> <li>Установить</li> <li>Установить</li> </ul>                     |                 |
| Управление ADTS<br>Ед. Измерения:<br>PS целы<br>PT цель:<br>Rate PS цель:<br>Rate PS цель: | мБар<br>0<br>0<br>0<br>0<br>В режим контроль                     | <ul> <li>Установить</li> <li>Установить</li> <li>Установить</li> <li>Установить</li> <li>Установить</li> </ul>                     |                 |
| Управление ADTS<br>Ед. Измерения:<br>РЅ целы<br>РТ цель:<br>Rate PS цель:<br>Rate PS цель: | мБар<br>0<br>0<br>0<br>0<br>В режим контроль<br>В режим измерени | <ul> <li>Установить</li> <li>Установить</li> <li>Установить</li> <li>Установить</li> <li>Установить</li> <li>Установить</li> </ul> |                 |

В правой части экрана расположен интерфейс подключения к каналу типа VISA. В качестве параметров указывается только адрес подключаемого устройства. Адрес ADTS по каналу IEEE можно узнать, перейдя по меню следующим образом:

CONFIG, [MORE], [DISPLAY/OPTION], [OPTION], [IEEE 488], [DEVICE ADDR]

Возможность управления и контроля ADTS предоставляется только после успешного подключения к нему по каналу связи.

В средней части экрана представлены органы управления и контроля. Описание полей контроля представлено в таблице:

| Поле        | Описание                                                   |  |  |
|-------------|------------------------------------------------------------|--|--|
| Давление PS | Давление в статической полости.                            |  |  |
|             | Представлено как два поля [значение] и [единицы            |  |  |
|             | измерения] а так же кнопка [Перечитать], которая обновляет |  |  |
|             | оба поля.                                                  |  |  |
| Давление РТ | Давление в динамической полости.                           |  |  |
|             | Представлено как два поля [значение] и [единицы            |  |  |
|             | измерения] а так же кнопка [Перечитать], которая обновляет |  |  |
|             | оба поля.                                                  |  |  |

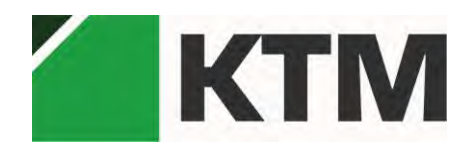

| Ед. измерения | Единицы измерения. Кнопка [Перечитать] обновляет        |
|---------------|---------------------------------------------------------|
|               | значение поля.                                          |
| Состояние     | Описывает текущее значение ADTS по признакам:           |
|               | Наращивает – устанавливается значение по какому-либо    |
|               | каналу;                                                 |
|               | PS устанавливается – устанавливается значение по каналу |
|               | статического давления;                                  |
|               | РТ устанавливается – устанавливается значение по каналу |
|               | динамического давления;                                 |
|               | На значении – значение на обоих каналах установлено;    |
|               | PS установлено – по каналу статического давления цель   |
|               | установки достигнута;                                   |
|               | РТ установлено – по каналу динамического давления цель  |
|               | установки достигнута;                                   |
|               | На уровне земли – давление по обоим каналам             |
|               | уравновешено с атмосферным.                             |
|               | Кнопка [Перечитать] обновляет значение всех полей.      |

Описание полей управления представлено в таблице:

| Поле          | Описание                                                |
|---------------|---------------------------------------------------------|
| Ед. измерения | Установить единицы измерения.                           |
| PS цель       | Устанавливает цель по каналу статического давления.     |
| РТ цель       | Устанавливает цель по каналу динамического давления.    |
| Rate PS цель  | Устанавливает скорость приближения к цели по каналу     |
|               | статического давления.                                  |
| Rate PT цель  | Устанавливает скорость приближения к цели по каналу     |
|               | динамического давления.                                 |
| В режим       | Перевести ADTS в режим Контроль. Только в этом режиме   |
| контроль      | возможно устанавливать цели по каналам.                 |
| В режим       | Перевести ADTS в режим Измерение. В этом режиме         |
| измерение     | возможно только измерять текущие значения по каналам.   |
| Спустить на   | Стравить давление/разряжение по обоим каналам до уровня |
| землю         | атмосферного.                                           |

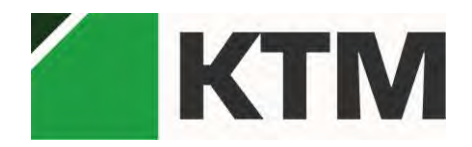

### 5.4. Меню Документация

Вид раздела Документация представлен на рисунке:

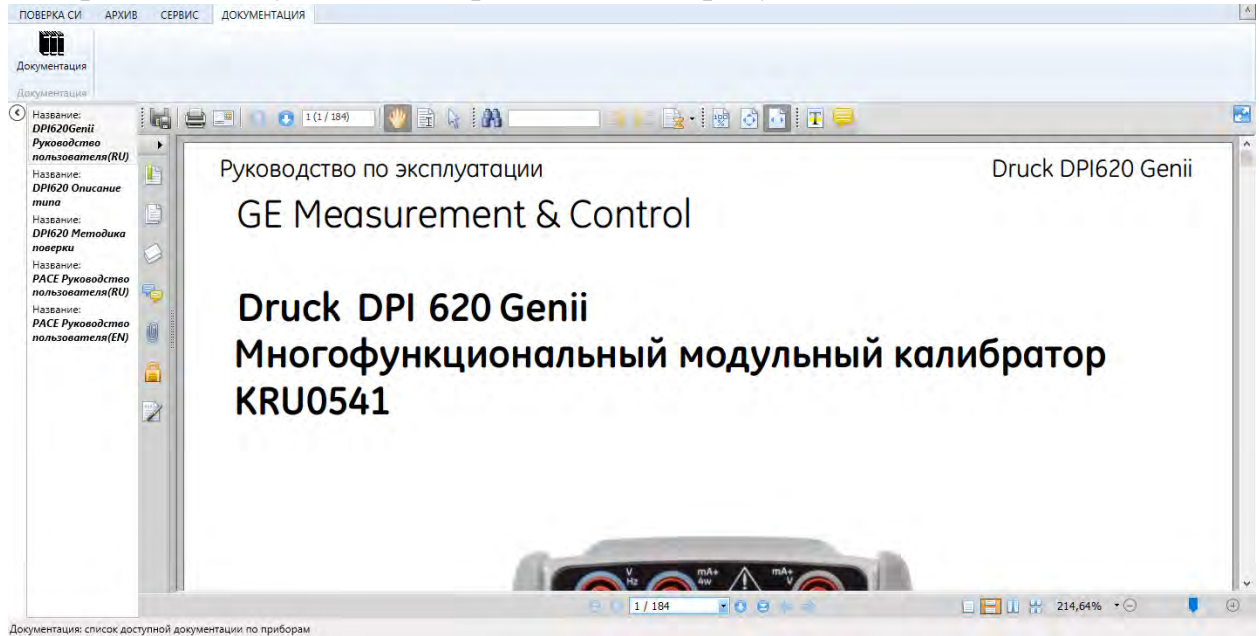

В разделе Документация представлена справочная и нормативная литература по поддерживаемым типам СИ.

В левой части экрана представлен список встроенной документации. При выборе любого из пунктов в правой части экрана будет показано содержание выбранного документа.

ПРИМЕЧАНИЕ: для просмотра необходимо, что бы для Вашего браузера по умолчанию был предустановлен плагин, позволяющий просматривать PDF файлы. На представленном рисунке показан вид плагина от FoxitReader.

ПРИМЕЧАНИЕ: Представленные в списке документы предоставляются в ознакомительных целях и их актуальность не гарантируется.

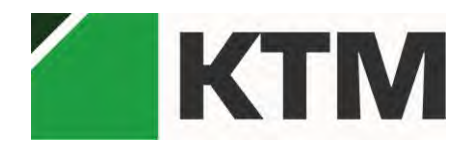

## 6. Приложение 1: Схемы поверки

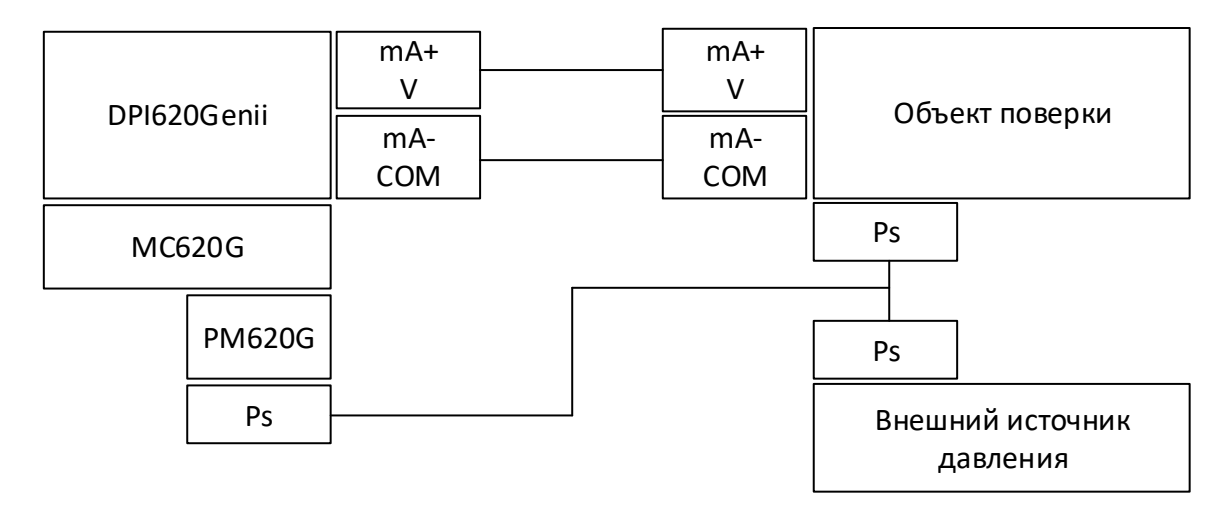

Рисунок 1.1 Схема поверки датчика абсолютного давления.

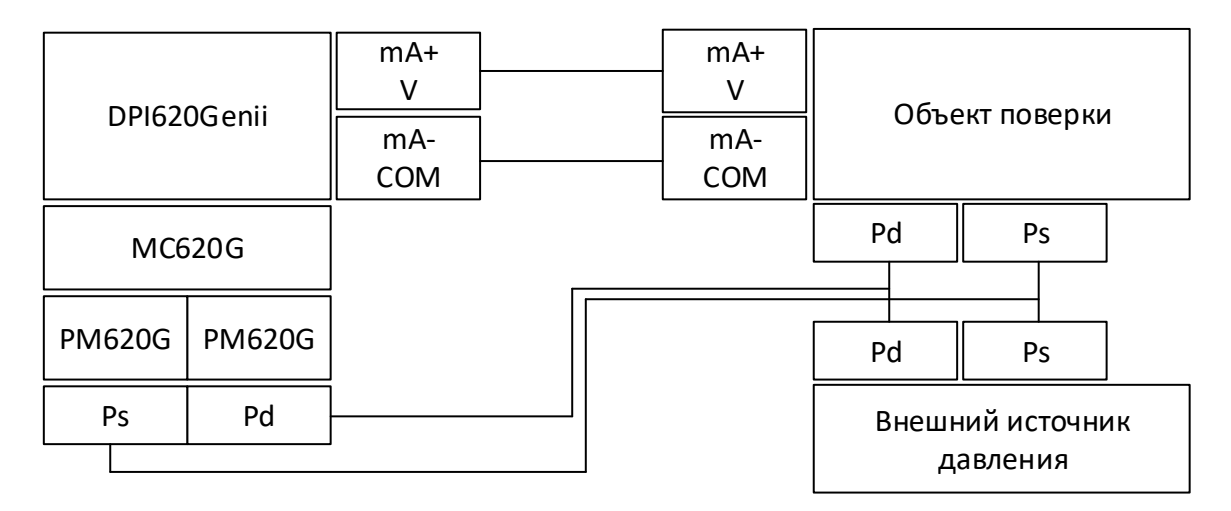

Рисунок 1.2 Схема поверки датчика дифференциального давления